## 9. Testing the TicketDesq Form & Going Live

Last Modified on 21/09/2016 10:09 am AEST

## Quick Steps: TicketDesq > Form

When creating an Event form, we recommend that the form is tested before you set it to Live.

- 1. Login to the console, and select TicketDesq from the top menu,
- 2. Click on the icon button under **Form** you wish to test.

| ome        | Website | Members | Subscriptions                                    | Shop  | Auctions               | TicketDesa       | Events     | Registrations      | Competitions    | Tools | Administrat          | ion                           | s                           | portsTG No | oticeboa |
|------------|---------|---------|--------------------------------------------------|-------|------------------------|------------------|------------|--------------------|-----------------|-------|----------------------|-------------------------------|-----------------------------|------------|----------|
| ents<br>57 | ICKE    | DESO    | Ticket                                           | tDesq |                        |                  |            |                    |                 |       |                      |                               |                             |            |          |
|            |         |         | O Ado                                            | d     | Сору                   | Archive          |            |                    |                 |       |                      |                               |                             |            |          |
|            |         | DESG    | C Add<br>Records                                 | d 🔄 🗔 | Сору                   | Archive          |            |                    |                 |       |                      |                               |                             |            |          |
|            |         | DESG    | C Add<br>Records:<br>Date                        | d 📑   | Title                  | Archive          |            |                    |                 |       | Mode                 | Archive                       | Status                      | Form       |          |
|            |         | DESG    | Records:<br>Date<br>30-Aug-                      | d     | Title                  | CicketDesq Event |            |                    |                 |       | Mode                 | Archive                       | Status<br>Offline           | Form       |          |
|            |         | DESG    | © Add<br>Records:<br>Date<br>30-Aug-<br>17-Oct-2 | d     | Title<br>STG T<br>2011 | Archive          | ACHING COP | VFERENCE **Coachin | ng is Learning" |       | Mode<br>Test<br>Test | Archive<br>Archive<br>Archive | Status<br>Offline<br>Online | Form       | Booking  |

3. Once you get onto the front end form, complete the form as if you are an Entrant in your Event.

You can use the Test Credit Card Details below:

Card Number: 5555 5555 5555 4444 Card Expiry Date: Any date after today CCV: Any three numbers

4. Once the testing of the form has been completed, the form can be set the form Online, and the Credit Card Gateway to Live.

This can be done by going to **TicketDesq** and firstly click on **Offline** next to the Event you wish to set Live, this will switch the Event to **Online**.

| STG S  | SAMPLE - | Club    |               |            |          |                  |            |                  |                  |       |               |         | Logged in a | s: System A | dministrator |
|--------|----------|---------|---------------|------------|----------|------------------|------------|------------------|------------------|-------|---------------|---------|-------------|-------------|--------------|
| Ноте   | Website  | Members | Subscriptions | Shop       | Auctions | TicketDesq       | Events     | Registrations    | Competitions     | Tools | Administratio | n       | S           | portsTG N   | oticeboard   |
| Events | ICKE     | DESQ    | Ticket        | tDesq      | Сору     | Archive          |            |                  |                  |       |               |         |             |             |              |
|        |          |         | Records       | : 1-5 of 5 |          |                  |            |                  |                  |       |               |         |             |             |              |
|        |          |         | Date          |            | Title    |                  |            |                  |                  |       | Mode          | Archive | Status      | Form        |              |
|        |          |         | 30-Aug-       | 2012       | STG      | TicketDesq Event | t          |                  |                  |       | Test          | Archive | Offline     |             |              |
|        |          |         | 17-Oct-2      | 2011       | 2011     | AUSTRALIAN CO    | DACHING CO | NFERENCE "Coachi | ing is Learning" |       | Test          | Archive | On Chan     | ge Event St | atus         |

5. Click on **Test** next to the Event name, this will give you a Confirmation message to confirm that you want to activate the gateway.

6. Click on **Activate Gateway** and this will switch your event to **Live**. You can now distribute your form link to your Website and possible customers.

| STG SAMPLE - Club    |                      |                      |                             |              |       |             |         | Logged in a | s: System A | ldministrato |
|----------------------|----------------------|----------------------|-----------------------------|--------------|-------|-------------|---------|-------------|-------------|--------------|
| Home Website Members | Subscriptions Shop A | uctions TicketDesq   | Events Registrations        | Competitions | Tools | Administrat | ion     | S           | portsTG N   | oticeboard   |
| Events               | TicketDesq           | ppy GArchive         |                             |              |       |             |         |             |             |              |
|                      | Date                 | Title                |                             |              |       | Mode        | Archive | Status      | Form        |              |
|                      | 30-Aug-2012          | STG TicketDesq Event |                             |              |       | Test        | Archive | Online      |             |              |
|                      | 17-Oct-2011          | Payment Gateway      |                             | ×            | ling" | Test        | Archive | Online      |             |              |
|                      | 31-Aug-2011          | Confirm Request To A | ctivate Live Payment Gatewa | 12           |       | Test        | Archive | Offline     |             |              |
|                      | 30-Jul-2011          | Commit Request to A  | cavate Live r ayment oatewa | r t          |       | Test        | Archive | Offline     |             |              |
|                      | 30-Mar-2011          |                      | Activate Gat                | eway Cancel  |       | Test        | Archive | Offline     |             |              |
|                      | Records: 1-5 of 5    |                      | 1                           | 5            |       |             |         |             |             |              |
| 29:53                |                      |                      |                             |              |       |             |         |             |             | SportsTG     |

**Note:** ALL Test Ticketholders will be *removed* from the TicketDesq Console when you switch your TicketDesq Form to Live. You should not start entering actual Ticketholders for your Event into the system until *after* you have set your Event to Live.

## **Related Articles**

[template("related")]